## Actualización 18.10

Se ha añadido al listado de "ALUMNOS EXPULSADOS AULA DE CONVIVENCIA", de la página de inicio, los alumnos expulsados de clase y enviados al aula de convivencia. Siguen mostrándose los alumnos que están expulsados del centro, pero que ejercen dicha expulsión en el aula de convivencia.

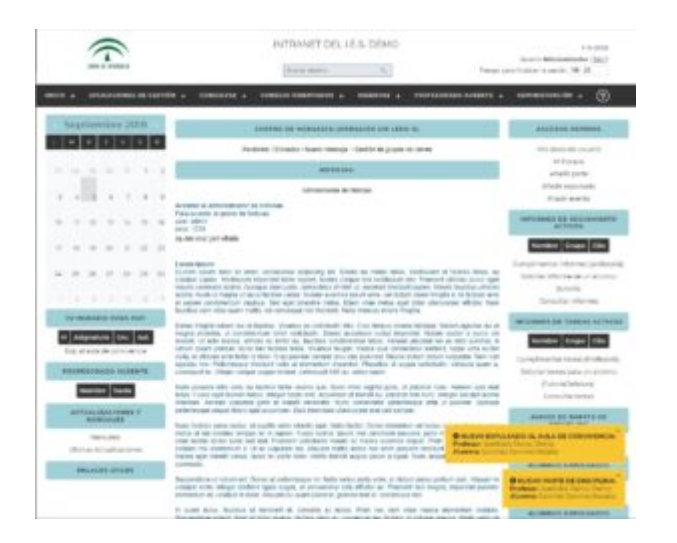

Se ha añadido un sistema de notificaciones en la intranet, ahora cada vez que se expulse a un alumno al aula de convivencia aparecerá una notificación informándote de ello.

Este sistema de notificaciones también funciona con los partes de disciplina nuevos, siempre y cuando tengas permiso de dirección, tutor o disciplina.

## Actualización 17.19

## NUEVAS FUNCIONES

Se ha añadido una nueva modalidad a las EXPULSIONES, permitiendo la expulsión de un alumno al aula de convivencia,

en lugar de a su casa. Ademas se podrá denegar al alumno la asistencia a una única asignatura o a todas.

 Añadida la opción de expulsar alumnos al Aula de Convivencia durante días.

 Añadida la opción de suspender el derecho de asistencia a una asignatura, enviado al alumno al aula de convivencia.

– Diferenciación, en el inicio de los expulsados al aula de convivencia y los expulsados del centro, para poder llevar un control sobre el aula de convivencia.

## Actualización 1.97

Hemos modificado el sistema de los envíos al Aula de convivencia.

- Ahora desde un parte de disciplina se puede añadir directamente una expulsión al Aula de convivencia

– En el listado de Listado de Partes y en Generar parte escrito de Disciplina, se puede ver si fue o no Expulsado al Aula de convivencia

— Al crear una Expulsión al Aula de convivencia desde un parte de disciplina, se relaciona esa expulsión al Aula de convivencia con el Parte, mostrándolo en el mismo.

 En el listado de Expulsiones, modificar una expulsión y generar Comunicado aparece el ID del parte de disciplina

 Ahora se puede añadir al Parte de Expulsión, el profesor que estaba en el Aula de convivencia. y unas observaciones sobre el el niño durante el parte.

Se modifican tablas para nuevo funcionamiento.